## Saitama Free Wi-Fi への接続方法 (Android 版)

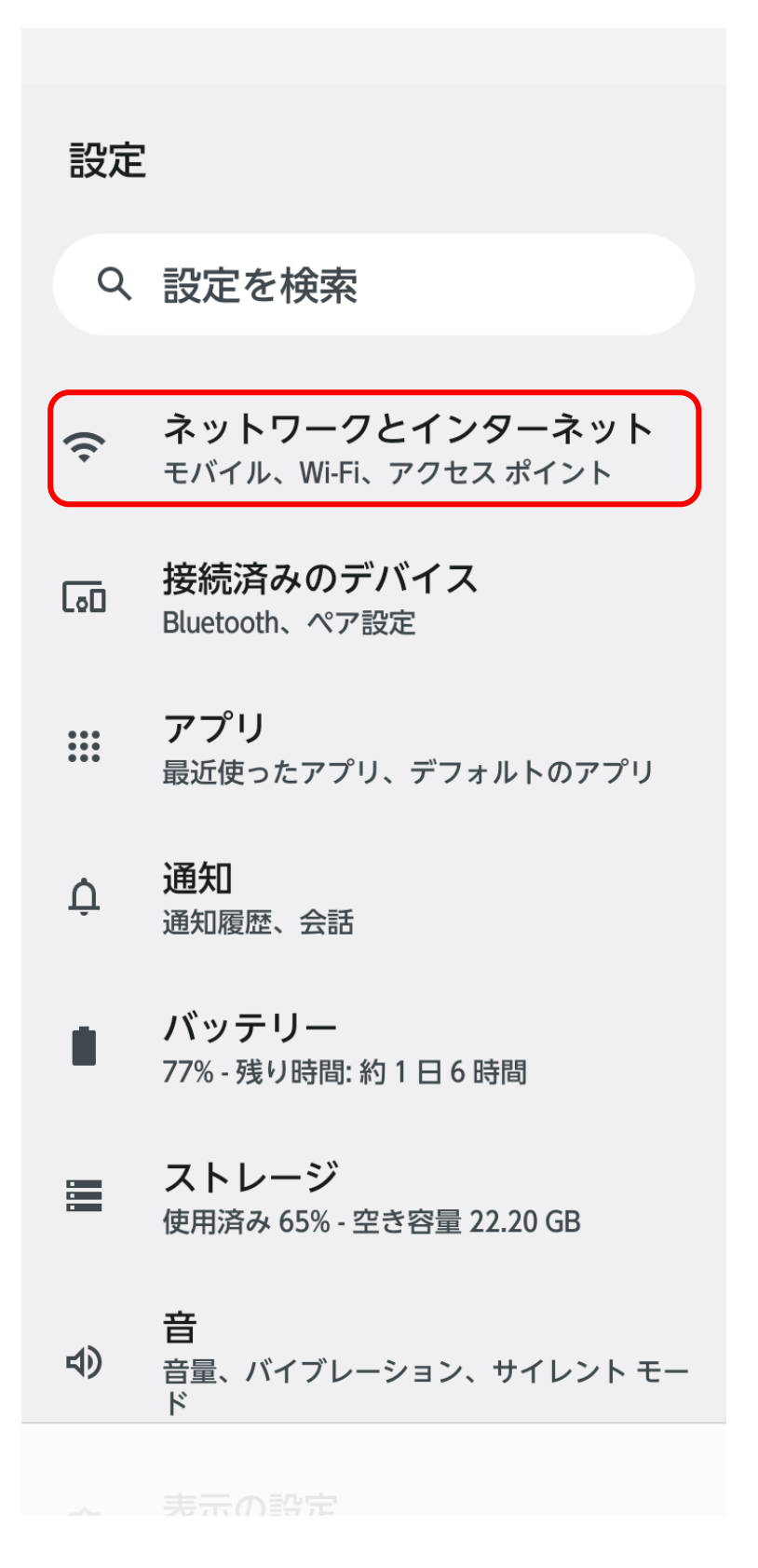

① 設定画面を開き、「ネットワークとインターネット」を選択します。

← ネットワークとインターネット Wi-Fi OFF モバイル ネットワーク NTT DOCOMO ▲ 機内モード アクセス ポイントとテザリング  $\bigcirc$ OFF データセーバー  $\mathbf{O}$ OFF VPN C7 なし プライベート DNS 自動

②「Wi-Fi」を選択し、ON にします。

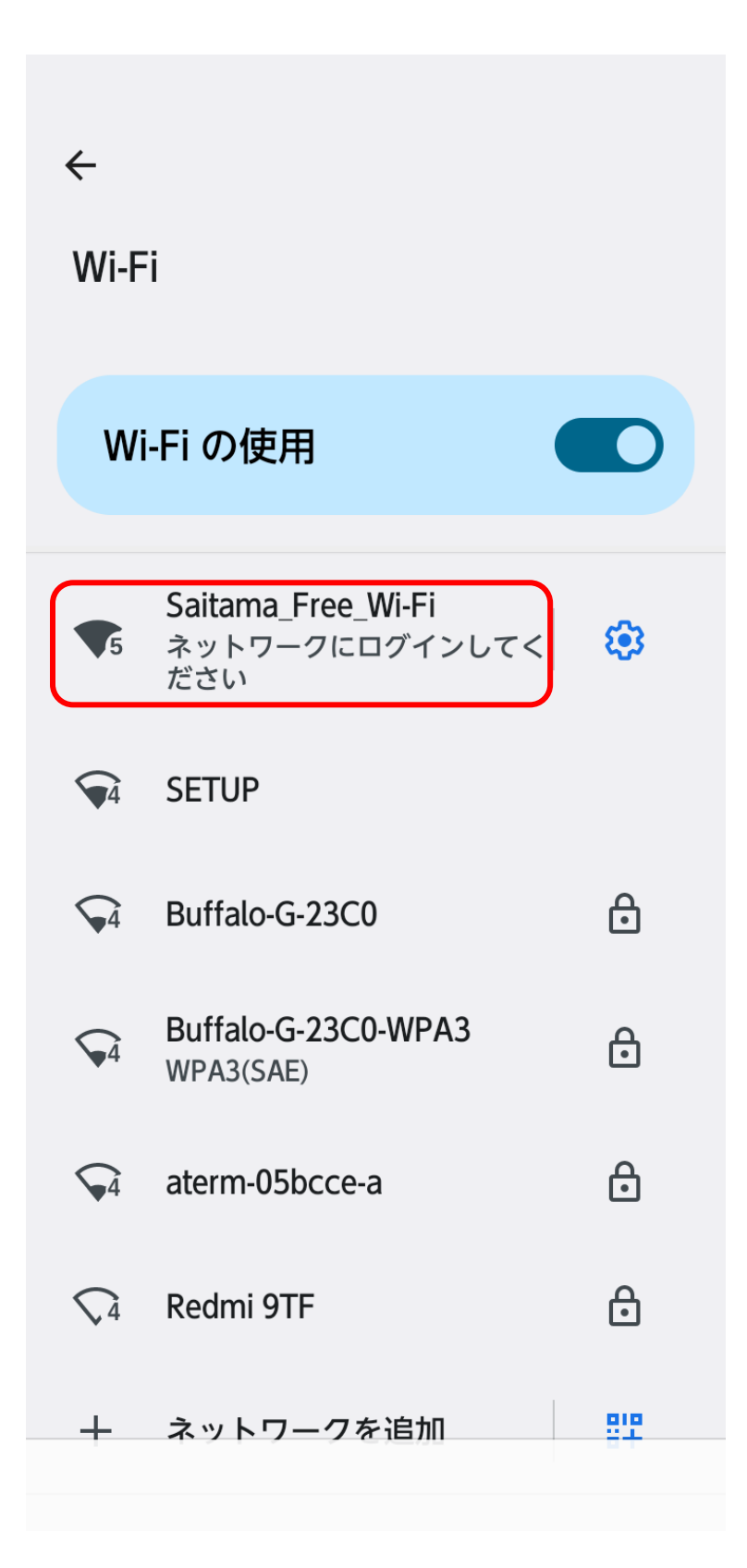

③「Saitama\_Free\_Wi-Fi」を選択します。

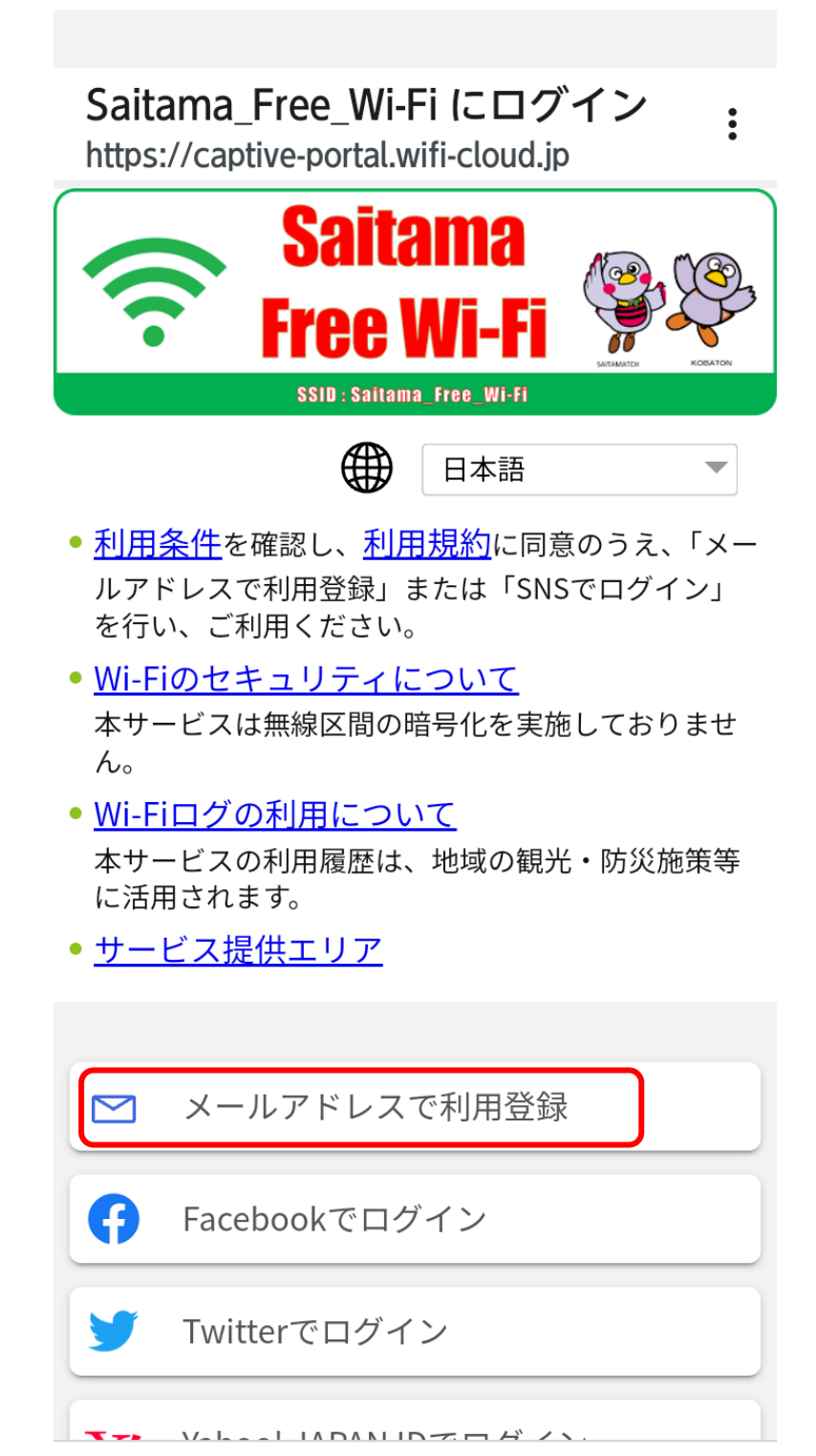

- ④「メールアドレスで利用登録」を選択します。
- ※ SNS アカウントで認証する場合には、「Facebook でログイン」 「Twitter でログイン」などを選択します。

## Saitama\_Free\_Wi-Fi にログイン

:

https://uaf.wifi-cloud.jp

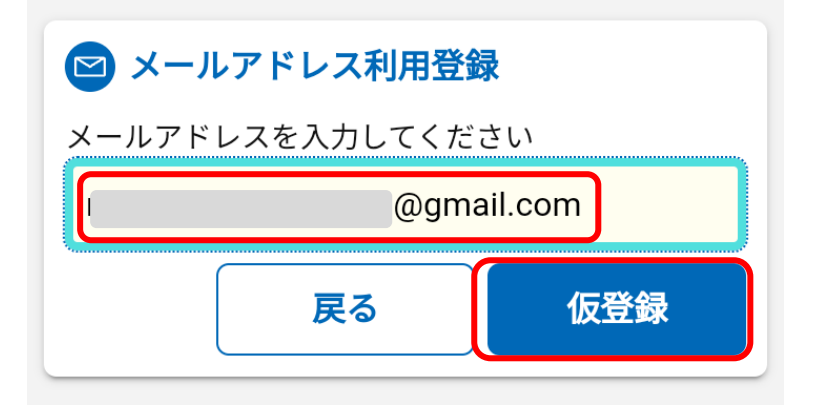

## メールアドレスでのご利用について

ご入力いただくメールアドレス宛てに仮登録メ ールをお送りいたします。 内容をご確認の上、**10分以内に利用登録**を行っ てください。

## 仮登録メールが届かない場合

ご利用環境によっては、迷惑メールフォルダ等 にメールが受信されている場合もあります。 また、ご利用されるメールサービスが以下のよ うな設定の場合はメールを受信できないことが あります。

- ドメイン受信制限をしている場合は、wificloud.jpからのメールの受信を許可してく ださい。
- URLを記載したメール・PCからのメールの 受信拒否をしている場合は、これらの設定 を解除してください。

⑤ 認証に使用するメールアドレスを入力し、「仮登録」を押します。

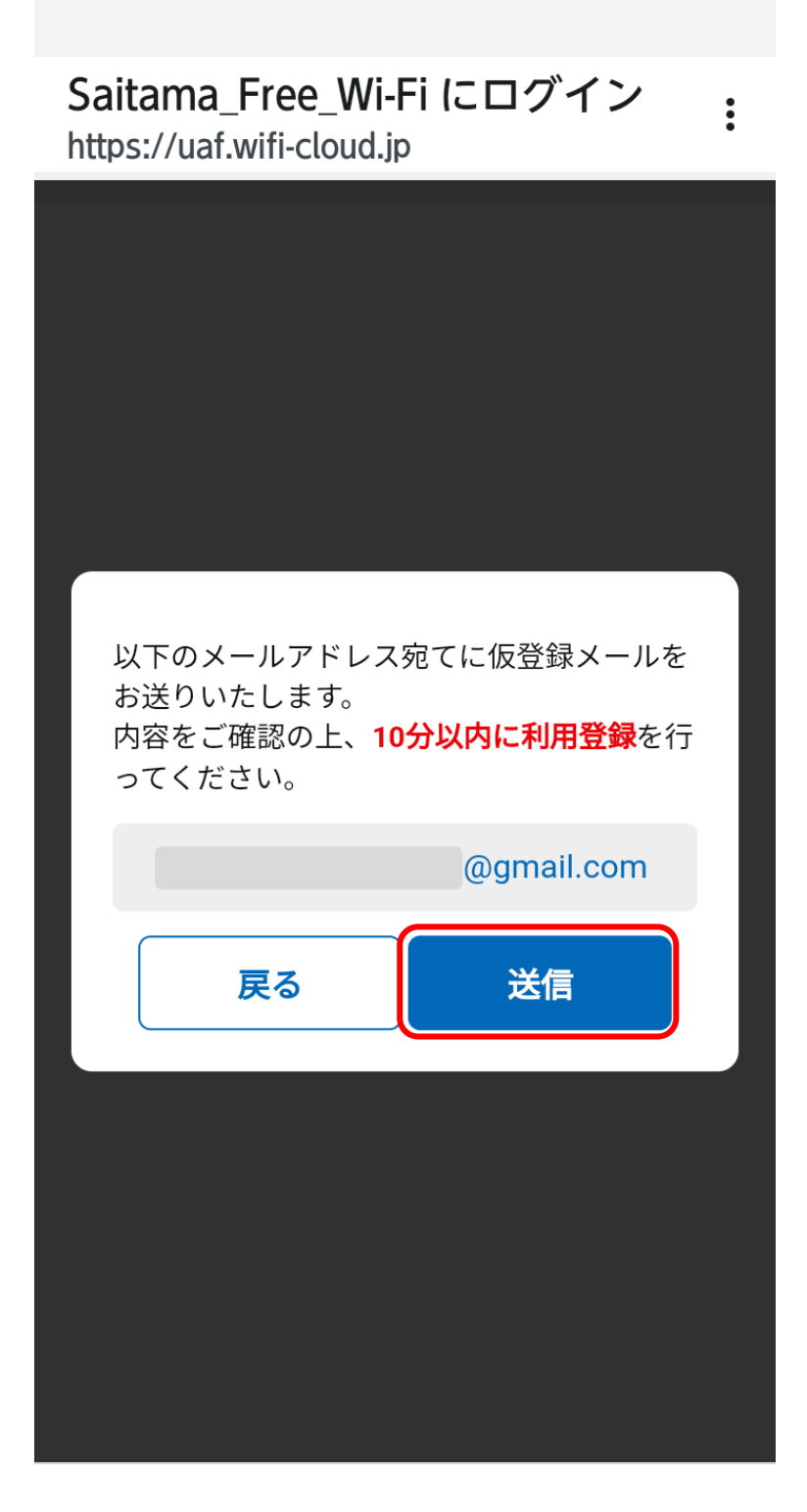

⑥ 送信を押すと仮登録メールが送信されますので、受信した仮登録 メール内のリンク URL をクリックします。